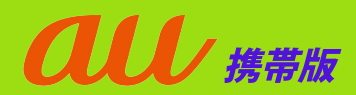

## URL付きメール拒否設定解除方法

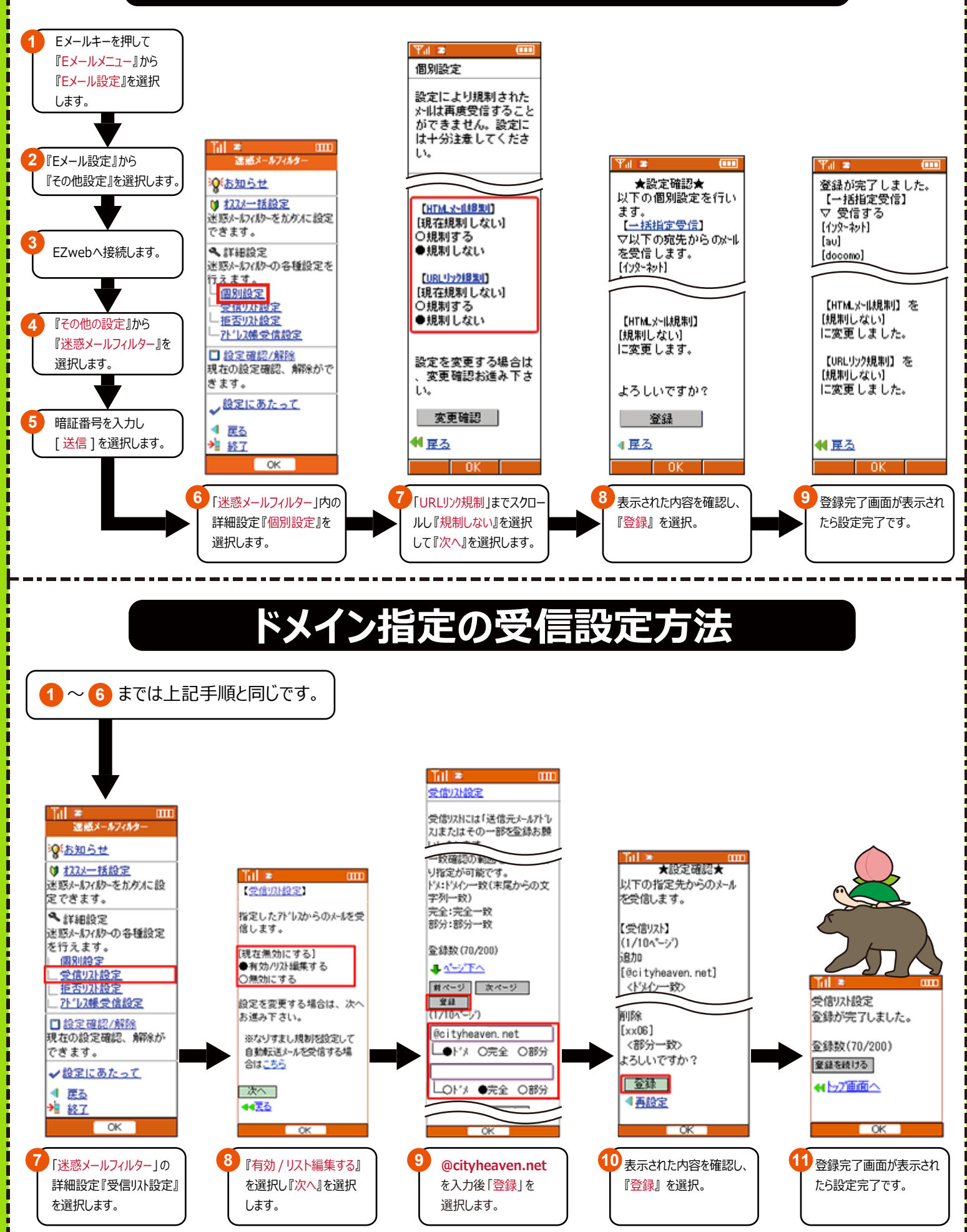